# 配置AP1810W LAN端口映射

## 目录

<u>简介</u> <u>先决条件</u> <u>要求</u> 使用的组件 <u>背景信息</u> 配置 <u>将RLAN映射到AP LAN端口</u> <u>AP以太网端口上局域网端口数据的本地交换的WLC示例</u> <u>验证</u> 故障排除

# 简介

本文档介绍如何在AP1810W的本地外部有线LAN端口上配置VLAN到以太网端口映射,并提供了在 接入点(AP)本地桥接流量以及在无线LAN控制器(WLC)上进行中央交换的示例配置。

# 先决条件

### 要求

Cisco 建议您了解以下主题:

- 有关中继和交换机端口配置的基本知识,可支持使用中继的AP和WLC。
- 有关在统一无线局域网控制器上使用动态接口和远程局域网功能(RLAN)的基本知识。
- 有关详细<u>的产品信息,请参</u>阅《Cisco AP1810W产<u>品手册》和《Cisco 1810W部署指</u>南》,了 解其他部署主题信息。

### 使用的组件

本文档中的信息基于以下软件和硬件版本:

- •思科统一无线局域网控制器支持8.2.130.0\*版代码
- •思科AP1810W无线接入点

\*强*烈建议在使用AP1810W<u>时安装TAC</u>推荐的AireOS* 

本文档中的信息都是基于特定实验室环境中的设备编写的。本文档中使用的所有设备最初均采用原 始(默认)配置。如果您使用的是真实网络,请确保您已经了解所有命令的潜在影响。

## 背景信息

思科AP1810W双频接入点是下一代AP,并继承了AP702W。它将802.11n/ac无线功能与外部千兆

以太网端口结合在一个小型封装中,以便在宿舍和酒店房间或任何地方无线和本地有线连接选项等 领域提供无线和有线解决方案。1810W提供三个LAN端口,其中一个端口还提供以太网供电 (PoE)功能。

### 配置

注意:

— 在AP1810W上实施LAN端口映射的过程与AP702w不同。 此过程仅对AP1810W有效,不 应与AP702w相混淆。

— 连接到AP1810W的LAN端口的设备的流量本地桥接不支持本地模式。 如果AP181W配置 为本地模式,则LAN端口数据将基于RLAN到出口接口映射在WLC上集中交换。如果AP处于 FlexConnect模式,并且RLAN配置了本地交换,则支持AP上LAN端口数据的本地桥接。请参 阅Cisco Bug ID <u>CSCva56348</u> - AP1810W Support Local Switching of LAN Port in Local Mode。

1810W上的端口到VLAN映射配置首先需要在WLC上配置RLAN。WLC上的RLAN条目将用于创建逻辑定义,该定义将应用于AP上的以太网端口。每个LAN端口可以单独映射到相同或唯一的RLAN。 连接到AP1810W上LAN端口的设备的流量可以在AP以太网端口本地桥接,或在WLC上集中交换— 其控制将在RLAN配置中处理。本地模式AP1810Ws的所有LAN端口流量将在WLC上集中交换。

提醒一下,确保AP交换机端口上的中继配置正确,并定义和允许正确的VLAN。在配置之前,还验 证FlexConnect AP的FlexConnect VLAN支持和VLAN映射信息是否正确。如果VLAN支持和AP上的 本征VLAN配置不正确,则可能导致客户端数据处理不当。

#### 将RLAN映射到AP LAN端口

要将RLAN映射到AP LAN端口,请完成以下步骤:

- 1. 在WLC上创建RLAN条目。
- 2. 选择RLAN上的客户端流量是在WLC上集中交换还是在AP的以太网端口上本地桥接。
- 如果RLAN将映射到的给定LAN端口的流量应在AP本地交换,请在RLAN上启用FlexConnect本 地交换并提供VLAN ID。
- 4. 创建AP组。
- 5. 将1810W添加到AP组。
- 6. 添加要映射到AP组的RLAN。
- 7. 在AP组上配置RLAN到LAN端口映射。

**注意:**如果RLAN上启用了FlexConnect本地交换,但AP处于本地模式,则LAN端口数据将在WLC上集中切换到RLAN所映射的动态接口。

#### AP以太网端口上局域网端口数据的本地交换的WLC示例

请完成以下步骤:

1. 在WLC上创建RLAN。单击 Apply。

| վան                                                        |                            |          |                               | Sa <u>v</u> e Configurat | tion   <u>P</u> ing   Lo | ogout   <u>R</u> efresh | h  |
|------------------------------------------------------------|----------------------------|----------|-------------------------------|--------------------------|--------------------------|-------------------------|----|
| CISCO MONITOR WI                                           | ANs <u>C</u> ONTROLLER     | WIRELESS | <u>S</u> ECURITY              | MANAGEMENT               | C <u>O</u> MMANDS        | HELP <u>F</u> EEI       | DE |
| WLANs                                                      | WLANs > New                |          |                               | 1                        | < Back                   | Apply                   | I  |
| <ul> <li>WLANs</li> <li>WLANs</li> <li>Advanced</li> </ul> | Type<br>Profile Name<br>ID |          | Remote LAN<br>RLAN_1810V<br>7 | V_VLAN10                 |                          |                         |    |

**注意:**创建新RLAN时,默认情况下会启用MAC过滤。如果未使用,请务必禁用。

2. 创建后,单击RLAN。启用RLAN并单击"高级"选项卡。

|                                                       | Sage Configuration Bing Logout<br>Monetor WLANS CONTROLLER WIRELESS SECURITY MANAGEMENT COMMANDS HELP FEEDBACK                                                                                                    | Befresh |
|-------------------------------------------------------|----------------------------------------------------------------------------------------------------|---------|
| WLANs                                                 | WLANs > Edit 'RLAN_1810W_VLAN10' < Back A                                                                                                    | pply    |
| <ul> <li>WLANS<br/>WLANS</li> <li>Advanced</li> </ul> | General       Security       QoS       Advanced         Allow AAA Override       Enabled       DHCP         Enable Session Timeout       DHCP Server       Override         Override Interface ACL       IPv4       None       DHCP Server       Override         Clent Exclusion 2       IPv4       None       DHCP Addr. Assignment       Required         OEAP       Split Tunnel       Enabled       FlexConnect |         |
|                                                       | FlexConnect Local Enabled                                                                                                    |         |

3. 选中**FlexConnect Local Switching**复选框。在VLAN Id字段中,输入此RLAN将在AP本地映射 LAN端口数据的VLAN ID。单击**Apply**以保存更改。

|                                                                                                    |                                                                 |                                                             |                   |                                 | Save Connyuratio |        | ogour <u>R</u> enesi        |
|----------------------------------------------------------------------------------------------------|-----------------------------------------------------------------|-------------------------------------------------------------|-------------------|---------------------------------|------------------|--------|-----------------------------|
| MONITOR WLANS CONTROLLER                                                                                                    | W <u>i</u> reless <u>s</u> ecurity                              | M <u>A</u> NAGEMENT                                         | C <u>O</u> MMANDS | HE <u>L</u> P                   | <u>F</u> EEDBACK |        | <mark>n</mark> <u>H</u> ome |
| WLANs > Edit 'RLAN_1810W_V                                                                                                    | /LAN10'                                                         |                                                             |                   |                                 |                  | < Back | Apply                       |
| General Security QoS A                                                                                                    | Advanced                                                        |                                                             |                   |                                 |                  |        |                             |
| Allow AAA Override Enable<br>Enable Session Timeout<br>Override Interface ACL IPv4 Nor<br>Client Exclusion 3<br>Maximum Allowed Clients<br>8 | ed<br>ne <b>r</b><br>d <mark>60<br/>Timeout Value (secs)</mark> | DHCP<br>DHCP Server<br>DHCP Addr. A<br>OEAP<br>Split Tunnel | Assignment        | Override<br>Required<br>Enabled | 1                |        |                             |
|                                                                                                    |                                                                 | FlexConnect<br>FlexConnect<br>Switching<br>VLAN Id          | Local             | Enabl                           | ed               |        |                             |

- **注意**:如果RLAN上启用了FlexConnect本地交换,但AP处于本地模式,则LAN端口数据将在WLC上集中切换到RLAN所映射的动态接口。**注意**:如果RLAN上启用了本地交换,则LAN端口数据将始终映射到Advanced选项卡上提供的VLAN ID。如果在AP上或在Flexconnect组级别配置了AP特定Flexconnect VLAN支持映射,则在RLAN上配置的VLAN ID*将始终优先*。但是—如果RLAN上启用了AAA覆盖,并且RADIUS发送特定VLAN映射,则该值将优先于RLAN的VLAN ID值。
- 4. 创建AP组,并在WLANs选项卡下将RLAN添加到组。添加正确的RLAN后,单击Add。

| cisco                 | MONITOR <u>W</u> LANS <u>C</u> ONTROLLER W <u>I</u> RI                      | eless <u>s</u> ecurity m <u>a</u> nagement | C <u>o</u> mmands he <u>l</u> p <u>f</u> eedba | ЛСК |
|-----------------------|-----------------------------------------------------------------------------|--------------------------------------------|------------------------------------------------|-----|
| NLANs                 | Ap Groups > Edit 'APGroup_1810V                                             | V_LAN1_V10'                                |                                                |     |
| WLANs WLANS           | General WLANs RF Profile                                                    | APs 802.11u Location                       | Ports/Module                                   |     |
| Advanced<br>AP Groups |                                                                             |                                            | Add                                            | New |
|                       | Add New                                                                     |                                            |                                                |     |
|                       | WLAN SSID RLAN_1810W_VLAN<br>Interface<br>/Interface management<br>Group(G) | 110(7) <b>v</b><br><b>1</b>                |                                                |     |
|                       | SNMP NAC State Enabled                                                      |                                            |                                                |     |
|                       | WLAN ID WLAN SSID <sup>(2)(6)</sup> Inter                                   | face/Interface Group(G) SNM                | IP NAC State                                   |     |

**注意:**当前不支持RLAN端口映射的AP级别配置。但是,GUI中确实有一个部分用于在AP级别 启用/禁用端口。任何更改都将覆盖组级别,并*应保留为默认值。* 

5. <u>单击AP**组的Ports**/Module选项卡。</u>

| cisco                  | <u>M</u> ONITOR           | <u>W</u> LANs      | <u>C</u> ontrolli                                                                                                    | er w <u>i</u> reles | s <u>s</u> ecurity | M <u>A</u> NAGEMENT | C <u>O</u> MMANDS | HE |
|------------------------|---------------------------|--------------------|----------------------------------------------------------------------------------------------------|---------------------|--------------------|---------------------|-------------------|----|
| WLANs                  | Ap Group                  | os > Edit          | 'APGrou                                                                                                    | o_1810W_L           | AN1_V10'           |                     |                   |    |
| WLANs WLANS            | General                   | WLAN               | ls RF Pr                                                                                                    | ofile APs           | 802.11u            | Location            | Ports/Module      |    |
| Advanced     AP Groups |                           |                    |                                                                                                    |                     |                    |                     | Apply             | 1  |
|                        | LAN Por                   | ts                 |                                                                                                    |                     |                    |                     |                   |    |
|                        | LAN                       | ( <u>4)(5)</u> EN  | ABLE POE                                                                                                    | RLAN                |                    |                     |                   |    |
|                        | LAN1                      | z                  |                                                                                                    | None                |                    |                     |                   |    |
|                        | LAN2                      |                    |                                                                                                    | None                | ·                  |                     |                   |    |
|                        | LAN3                      |                    |                                                                                                    | None                | ·                  |                     |                   |    |
|                        | External<br>LAN<br>Module | I module<br>ENABLE | Back States States Stat |                     |                    |                     |                   |    |

6. 将所需的LAN端口映射到RLAN,然后单击**Apply**。

| رابیاب<br>cısco                                 | <u>M</u> ONITOR <u>N</u>   | <u>w</u> lans <u>c</u> c | ONTROLLER | WIRELESS  | <u>s</u> ecurity | M <u>A</u> NAGEMENT | C <u>O</u> MMANDS | HE <u>L</u> |
|-------------------------------------------------|----------------------------|--------------------------|-----------|-----------|------------------|---------------------|-------------------|-------------|
| WLANs                                           | Ap Groups                  | s > Edit 'A              | PGroup_1  | 810W_LA   | N1_V10'          |                     |                   |             |
| WLANS                                           | General                    | WLANs                    | RF Profil | e APs     | 802.11u          | Location            | Ports/Module      |             |
| <ul> <li>Advanced</li> <li>AP Groups</li> </ul> |                            |                          |           |           |                  |                     | Apply             |             |
|                                                 | LAN Ports                  | 5                        |           |           | _                |                     |                   |             |
|                                                 | LAN (4)(5) ENABLE POE RLAN |                          |           |           |                  |                     |                   |             |
|                                                 | LAN1 Z                     |                          |           | AN_1810 - |                  |                     |                   |             |
|                                                 | LAN3                       |                          | No        | ne 🔻      |                  |                     |                   |             |
|                                                 | External                   | module 3G                | /4G       |           | _                |                     |                   |             |
|                                                 | LAN<br>Module              | ENABLE RI                | LAN       | -         |                  |                     |                   |             |

#### 注意:

— 对于LAN端口1,支持PoE,可以启用或禁用。 对于任何需要PoE(例如,I电话)的设备 ,请使用LAN1并在AP组上启用PoE。

— 请参阅Cisco Bug ID <u>CSCva90690</u> - 1810W LAN端口允许本地交换中未经身份验证的设备 流量(在8.2.130.0及更高版本中已修复)

## 验证

要验证本地交换是否工作,请输入**show mac address-table dynamic**命令检查AP交换机上的MAC地 址表,并验证所连接的客户端MAC地址是否在正确的端口和VLAN上获知。

如果在RLAN上启用本地交换时,LAN端口客户端数据流量是集中交换的,请验证AP上的 FlexConnect VLAN支持和VLAN映射配置是否正确。

## 故障排除

目前没有针对此配置的故障排除信息。